В связи со сложившейся политической обстановкой в мире, «Первая Оптика» напоминает о необходимости установить российские сертификаты МинЦифры для корректной работы оплаты через Сбербанк.

Зарубежные компании начали отзывать сертификаты безопасности у российских сайтов. Без сертификатов ваши личные данные недостаточно защищены, поэтому при попытке зайти на сайт у Вас появится предупреждение о небезопасности ресурса. Установка российских сертификатов гарантирует безопасный доступ ко всем сайтам с любых устройств.

Установить необходимые сертификаты можно через сайт Госуслуг. Причем авторизация в сервисе вам для этого не понадобится. Установку необходимо произвести вручную.

## Инструкция для установки сертификатов Минцифры на iOS:

- **1.** Перейдите на сайт Госуслуг и в разделе iOS скачайте профиль для установки на iOS, а затем нажмите кнопку *Разрешить;*
- **2.** Откройте Настройки → Профиль загружен → Установить;
- 3. Введите пароль от айфона и еще раз нажмите Установить;
- **4.** Перейдите в Настройки → Основные → Об этом устройстве → Доверие сертификатам;
- 5. Активируйте тумблер возле Russian Trusted Root CA

## Инструкция для установки сертификатов Минцифры на Android:

 Скачайте корневой сертификат «Russian Trusted Root CA.cer» → перейдите в «Настройки» → в поиске введите «Сертификат» → выберите «Сертификат СА» (или «Сертификат центра сертификации»).

Если появится окно «Укажите название сертификата», введите «Russian Trusted Root CA»  $\rightarrow$  выберите «VPN и приложения»  $\rightarrow$  нажмите «OK».

2. Если откроется предупреждение, нажмите «Все равно установить» или «Установить в любом случае».

3. Введите код-пароль от устройства → «Подтвердить» → в «Загрузках» выберите «Russian Trusted Root CA.cer».

4. Сертификат установится, и в нижней части экрана появится уведомление «Сертификат ЦС установлен».

Инструкция для установки сертификатов для владельцев ноутбуков и компьютеров с операционной системой Windows. Для корректной работы нужно два сертификата — корневой и выпускающий

- Скачайте корневой сертификат → перейдите в папку «Загрузки» → выберите «Russian Trusted Root CA.cer» → нажмите «Открыть» → выберите «Установить сертификат…»
- В окне «Мастер импорта сертификатов» выберите «Текущий пользователь» → нажмите «Далее» → выберите «Поместить все сертификаты в следующее хранилище» → нажмите «Обзор» → выберите «Доверенные корневые центры сертификации» → нажмите «Далее»
- 3. В окне «Завершение мастера импорта сертификатов» нажмите «Готово» → выберите «Ок»
- 4. Если появится окно «Предупреждение системы безопасности» → нажмите «Да»
- 5. Скачайте выпускающий сертификат → перейдите в папку «Загрузки» → выберите «Russian Trusted Sub CA.cer» → нажмите «Открыть» → выберите «Установить сертификат...»